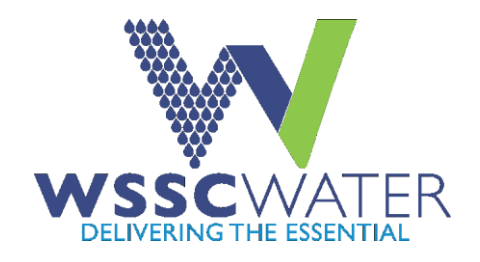

## **WSSC Online Discussion Guide**

The following steps illustrate how a vendor may access the Online Discussion feature after logging into the Supplier Portal. The Online Discussion may be used to ask questions, submit a bid, or submit a proposal, relative to a solicitation.

1. From the Main Menu on the Oracle Applications Home Page, the registered supplier selects the WSSC Solicitations → Active Solicitations.

|                                                                                       |                                                                                                    |                          |                       |      |        |   | 😝 Favorites 🔻 | Diagnostics Logout Pref |
|---------------------------------------------------------------------------------------|----------------------------------------------------------------------------------------------------|--------------------------|-----------------------|------|--------|---|---------------|-------------------------|
|                                                                                       |                                                                                                    |                          |                       |      |        |   |               | Logged In As            |
| Dracle Applications Home Page                                                         |                                                                                                    |                          |                       |      |        |   |               |                         |
|                                                                                       |                                                                                                    |                          |                       |      |        |   |               |                         |
| Main Menu                                                                             | Worklist                                                                                                    |                          |                       |      |        |   |               |                         |
| Personalize                                                                           |                                                                                                    |                          |                       | Full | l List | 1 |               |                         |
| WSSC Solicitations                                                                    | From                                                                                                    | Туре                     | Subject               | Sent | Due    |   |               |                         |
| Solicitation Briefers (Abstracts)                                                     | There are no notifications in this view.                                                                                             |                          |                       |      |        |   |               |                         |
| Active Solicitations     Solicitation Status     WSSC Supplier Profile & User Manager | TIP <u>Vacation Rules</u> - Redirect or auto-respond to<br>TIP <u>Worklist Access</u> - Specify which users can vi<br>notifications. | o notifical<br>iew and a | tions.<br>ct upon you | ir   |        |   |               |                         |

- 2. The Supplier Portal displays the Active Solicitations page.
- **3.** The Supplier performs a search for an active Solicitation by entering either the Solicitation Number, Solicitation Title, or a combination of both in the search bars and clicks Go.

|                                                                                                    |                                               |                                                                                             |                                                                                                    | 🗖 Navigator 🔻 🎴 Favorites 🔻                                                                                                    | Diagno                                                                                                    |
|----------------------------------------------------------------------------------------------------|-----------------------------------------------|---------------------------------------------------------------------------------------------|----------------------------------------------------------------------------------------------------|----------------------------------------------------------------------------------------------------|----------------------------------------------------------------------------------------------------|
| Solicitations                                                                                                    |                                               |                                                                                             |                                                                                                    |                                                                                                    |                                                                                                    |
| ✓TIP Please make sure                                                                                                    | e the browser Pop-Up block                    | ter is off. Sor                                                                             | me links and search features may not work, if your browser's Pop-Up blocker is on.                                                                                                    |                                                                                                    |                                                                                                    |
| Solicitiations                                                                                                    |                                               |                                                                                             |                                                                                                    |                                                                                                    |                                                                                                    |
| Search                                                                                                    |                                               |                                                                                             |                                                                                                    |                                                                                                    |                                                                                                    |
| * Status                                                                                                    | Active 🔽                                      |                                                                                             | Note:Title search is case insensitive                                                                                                    |                                                                                                    |                                                                                                    |
| Note:Please select Ir                                                                                                    | nterested Flag and submit                     | if you want t                                                                               | to get notifications on below active solicitations                                                                                                    |                                                                                                    |                                                                                                    |
| Note:Please select Ir                                                                                                    | nterested Flag and submit                     | if you want t                                                                               | r Open in Excel to get notifications on below active solicitations Title                                                                                                    | Close Date                                                                                                    | Buyer                                                                                                    |
| Note:Please select Ir<br>Solicitation#<br>16353,2                                                                              | nterested Flaq and submit                     | if you want t<br>Type<br>RFQ                                                                | r Open in Excel to get notifications on below active solicitations Title TiFl 16353 - Bulk Top Soll                                                                                                    | Close Date<br>2020-03-24 14:00:00.0                                                                                                    | Buyer<br>Holguin, Evange                                                                                                    |
| Note:Please select Ir<br>Solicitation#<br>16353,2<br>16367,1                                                                   | nterested Flaq and submit                     | if you want t<br>Type<br>RFQ<br>RFQ                                                         | to gen notifications on below active solicitations Title IFIB 163/57 "Neut Top Soli IFIB 163/57 "Neut Top Soli IFIB 163/57"""""""""""""""""""""""""""""""""""" | Close Date<br>2020-03-24 14:00:00.0<br>2020-03-24 14:00:00.0                                                                                                    | <b>Buyer</b><br>Holguin, Evange<br>Lee, Chris                                                                                               |
| Note:Please select Ir<br>Solicitation#<br>16353,2<br>16367,1<br>16354,3                                                        | nterested Flaq and submit                     | if you want t<br>Type<br>RFQ<br>RFQ<br>RFQ                                                  | r Open in Excel to qet notifications on below active solicitations Title IFB 1633 IFB 1639 IFB 1639 CMTIRACT NO Rothork Management Platform Nokia Support Services CMTIRACT NO. BT6346417 Quimby Avenue 16 Inch Water Main Replacement                                                                                                    | Close Date<br>2020-03-24 14:00:00.0<br>2020-03-24 14:00:00.0<br>2020-03-31 14:00:00.0                                                                                                    | Buyer<br>Holguin, Evang<br>Lee, Chris<br>Ranjbar, Obaldi                                                                                    |
| Note:Please select Ir<br>Solicitation#<br>16353.2<br>16367.1<br>16354.3<br>16366.2                                             | Interested Flaq and submit Interested ~       | if you want t<br>Type<br>RFQ<br>RFQ<br>RFQ<br>RFQ<br>RFQ<br>RFQ                             | to get notifications on below active solicitations Title FIF 16335-7 TSM8000 Network Management Platform Nokia Support Services CONTRACT NO. BTG346.012 Quimby Avenue 16 Inch Water Main Replacement Potomac WFC Dirone Scruber Replacemen                                                                                                    | Close Date<br>2020-03-24 14:00:00.0<br>2020-03-24 14:00:00.0<br>2020-03-31 14:00:00.0<br>2020-04-09 14:00:00.0                                                                            | Buyer<br>Holguin, Evang<br>Lee, Chris<br>Ranjbar, Obald<br>Ranjbar, Obald                                                                   |
| Note:Please select Ir<br>Solicitation#<br>16353.2<br>16367.1<br>16354.3<br>16366.2<br>16369.1                                  | Interested Flag and submit                    | if you want t<br>Type<br>RFQ<br>RFQ<br>RFQ<br>RFQ<br>RFQ<br>RFQ<br>RFQ<br>RFQ               | to get notifications on below active solicitations Title TFB 16357 SH0N DetWork Nanagement Platform Nokia Support Services CONTRACT NO. BT6346A17 Quimby Avenue 16 Inch Water Main Replacement Potoma: VMPC Diofrind Scrubber Replacemen Sta999: OverPointing Services                                                                                                    | Close Date<br>2020-03-24 14:00:00.0<br>2020-03-24 14:00:00.0<br>2020-03-31 14:00:00.0<br>2020-04-09 14:00:00.0<br>2020-04-09 14:00:00.0                                                   | Buyer<br>Holguin, Evang<br>Lee, Chris<br>Ranjbar, Obaidi<br>Fields, Evita                                                                   |
| Note:Please select In<br>Solicitation#<br>16353.2<br>16367.1<br>16354.3<br>16366.2<br>16369.1<br>16340.2                       | nterested Flaq and submit                     | if you want t<br>Type<br>RFQ<br>RFQ<br>RFQ<br>RFQ<br>RFQ<br>RFQ<br>RFQ<br>RFQ<br>RFQ        |                                                                                                    | Close Date<br>2020-03-24 14:00:00.0<br>2020-03-24 14:00:00.0<br>2020-03-31 14:00:00.0<br>2020-04-09 14:00:00.0<br>2020-04-09 14:00:00.0<br>2020-05-26 14:00:00.0                          | Buyer<br>Holguin, Evangt<br>Lee, Chris<br>Ranjbar, Obaidd<br>Rields, Forta<br>Fields, Evita                                                 |
| Note:Please select II<br>Solicitation#<br>16353.2<br>16367.1<br>16354.3<br>16366.2<br>16369.1<br>16340.2<br>16393.1            | nterested Flaq and submit<br>Interested ~<br> | if you want t<br>Type<br>RFQ<br>RFQ<br>RFQ<br>RFQ<br>RFQ<br>RFQ<br>RFQ<br>RFQ<br>RFQ<br>RFQ | to get notifications on below active solicitations THE IFB 16353 - Bulk Top Soll IFB 16357 TSM8000 Network Management Platform Noka Support Services CONTRACT NO. BT63464.17 Quimby Avenue 16 Inch Water Main Replacement Potomac WPC Drionies Scruber Replacemen 16389: Overflow Printing Services 16380: No. 2 Ultra Low Sulfur Deteel Fuel Red Dye - Off Road/Emergency 16380: Colection Services reso                                                                                                    | Close Date<br>2020-03-24 14:00:00.0<br>2020-03-31 14:00:00.0<br>2020-04-09 14:00:00.0<br>2020-04-09 14:00:00.0<br>2020-04-09 14:00:00.0<br>2020-04-09 14:00:00.0                          | Buyer<br>Holguin, Evangr<br>Lee, Chris<br>Ranjbar, Obaldu<br>Ranjbar, Obaldu<br>Fields, Evita<br>Fields, Evita                              |
| Note:Please select In<br>Solicitation#<br>16353.2<br>16356.1<br>16354.3<br>16356.2<br>16369.1<br>16340.2<br>16393.1<br>16357.2 | nterested Flaq and submit<br>Interested ~     | if you want to<br>RFQ<br>RFQ<br>RFQ<br>RFQ<br>RFQ<br>RFQ<br>RFQ<br>RFQ<br>RFQ<br>RFQ        | to gen in Excel to get notifications on below active solicitations Title TFB 1637 3-Bulk Top Sol TFB 1637 3-Bulk Top Sol TFB 1637 3-Bulk Top Sol TFB 1637 3-Bulk Top Sol TFB 16367 3-Bulk Bol NetWork Management Flatform Noka Support Services CONTRACT NO. BT6346A12 Quimby Avenue 16 Inch Water Main Replacement Contract WFC foliorine Scrubber Replacemen 16369. Overflow Initing Services 16369. Voerflow Initing Services 16369. Voerflow Initing Services 16369. Voerflow Flow Flatge Days - Off Road/Emergency 16293: Recycling Collection Services Multi-Step IFE: Ref-RodSAT-P doma VHFP High Zone Pumps 7 & 8 LCI Dr. Replacements                                                                                                    | Close Date<br>2020-03-24 14:00:00.0<br>2020-03-24 14:00:00.0<br>2020-03-31 14:00:00.0<br>2020-04-09 14:00:00.0<br>2020-04-09 14:00:00.0<br>2020-03-26 14:00:00.0<br>2020-03-26 14:00:00.0 | Buyer<br>Holguin, Evang<br>Lee, Chris<br>Ranjbar, Obald<br>Ranjbar, Obald<br>Fields, Evita<br>Fields, Evita<br>Fields, Evita<br>Perla, Orfa |

- 4. The Supplier Portal displays the active Solicitation.
- **5.** To go to the Online Discussion in the Solicitation, the Supplier selects the Online Discussion option from the Actions field to the right of the screen and then selects the Go button.

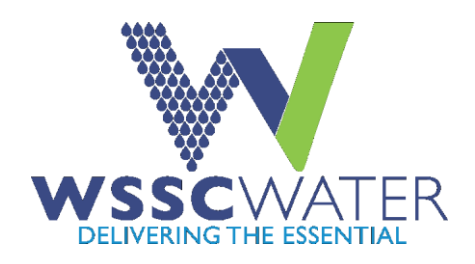

## **WSSC Online Discussion Guide**

| one source WSSC Solicitations                                                                                 |                                                                                                    |                                                                            |                                     |
|----------------------------------------------------------------------------------------------------|----------------------------------------------------------------------------------------------------|----------------------------------------------------------------------------|-------------------------------------|
|                                                                                                    |                                                                                                    | 🛱 Navigator 🔻 🤷 Favorites 👻 🛛 E                                            | Diagnostics Home Logout Preferences |
| Warning     RFQ 10333 has been amended. To be considered for award you must acknow     View Amendment History | ledge each amendment and submit (or resubmit) all your responses to ensure that they comply with the changes.                                                                                                    |                                                                            |                                     |
| RFQ: 16353,2                                                                                                  |                                                                                                    |                                                                            |                                     |
| Titli<br>Status<br>Time Left<br>Header Lines Controls Contract Terms<br>Base                                  | IFB 16353 - Buik Top Soll<br>Active<br>7 days 23 hours                                                                                                    | Open Date 13-Mar-2020 14:57:28<br>Close Date 24-Mar-2020 14:00:00<br>Event | Actions Online Discussions V Go     |
| Quote Syl<br>Outcom<br>Descripti                                                                              | Billind<br>Standard Purchase Order<br>on 11k list learners of WSSC Water to obtain a Contractor who will furnish, deliver, and unload Topsoil<br>to various job ates and warehouse locations within Montgomery and Prince George's Counties,<br>Maryfand. | Amendment Description Solicitation closing date                            | extended                            |
| Terms                                                                                                    |                                                                                                    |                                                                            |                                     |
| Bill-To Addres                                                                                                | s <u>W0567</u>                                                                                                    | Ship-To Address W0567                                                      |                                     |
| RFQ Curren                                                                                                    | γ USD                                                                                                    | Price Precision Any                                                        |                                     |

- 6. The Supplier Portal displays the Online Discussion Page.
- 7. The Supplier selects the New Message button from the Online Discussion Page.

| one source                | WSSC Solicitations | 5                                                                        | AND STREET    | -                      | 🔒 Naviga | tor 🔻 횖 Favorites 🔻                             | Diagnestics Home Logout Preferences             |
|---------------------------|--------------------|--------------------------------------------------------------------------|---------------|------------------------|----------|-------------------------------------------------|-------------------------------------------------|
| RFQ: 16353,2 >            |                    |                                                                          |               |                        |          |                                                 |                                                 |
| Online Discussions (RFQ 1 | 16353,2)           |                                                                          |               |                        |          |                                                 |                                                 |
| Мезе                      |                    | Title IFB 16353 - Bulk Top<br>Status Active<br>Time Left 7 days 23 hours | or. Soll      |                        |          | Open Date 13-Mar-2026<br>Close Date 24-Mar-2026 | Cance Printable Page 0 14:57:28 0 14:00:00      |
| New Message               |                    |                                                                          |               |                        |          |                                                 |                                                 |
| Subject                   |                    | Mes                                                                      | essage        | Status                 | Sender   | Date                                            | Reply                                           |
| No results found.         |                    |                                                                          |               |                        |          |                                                 |                                                 |
|                           |                    |                                                                          |               |                        |          |                                                 | Cancel Printable Page                           |
|                           |                    |                                                                          | Diagnostics H | ome Logout Preferences |          |                                                 |                                                 |
| About this Page           |                    |                                                                          |               |                        |          |                                                 | Copyright (c) 2008, Oracle. All rights reserver |

- 8. The Supplier Portal displays the Create New Message Page.
- **9.** The Supplier creates a New Message like an email, adding a Subject and Message in the appropriate areas. The Supplier should ensure that the Subject includes Questions for the Submission and the solicitation number respectively.
- **10.** If asking questions, the Supplier must select Add Attachment to upload Questions using the Question Template provided by the Buyer.
- **11.** If submitting a bid or proposal, the Supplier must select Add Attachment to upload Submission Documents as stated in the Instructions to Bidders.
- **12.** The Supplier must upload the pricing page in excel, if the pricing page was provided in the Solicitation in an excel format.
- **13.** The Supplier will press the Send button to send the respective Online Discussion message to WSSC. The message is not public and is only viewable by WSSC.

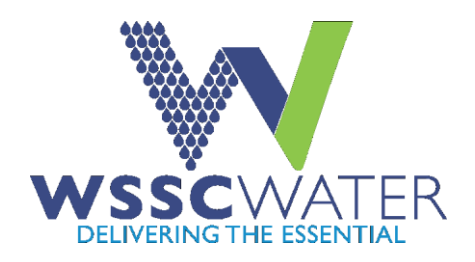

## **WSSC Online Discussion Guide**

| one source WSSC So                                                        | licitations  |                                        |                            |                 |                           |            |                        |             |                                               |    |
|---------------------------------------------------------------------------|--------------|----------------------------------------|----------------------------|-----------------|---------------------------|------------|------------------------|-------------|-----------------------------------------------|----|
|                                                                           |              |                                        |                            |                 |                           | <b>(</b> ) | Navigator 🔻 📓 Favorite | \$ <b>.</b> | Diagnostics Home Logout Preferences           |    |
| RFQ: 16353,2 > Online Discussions (RF<br>Create New Message (RFQ 16353,2) | Q 16353,2) > |                                        |                            |                 |                           |            |                        |             |                                               |    |
| * Indicates required field                                                |              |                                        |                            |                 |                           |            |                        |             | Cancel Send                                   | 1  |
|                                                                           |              | Send To Wa<br>* Subject *<br>* Message | shington Suburban Sanitary | Commission      | -<br>-                    |            |                        |             | 1                                             | L. |
| Attack                                                                    |              |                                        |                            |                 |                           |            |                        |             |                                               | í  |
| Add Attachment                                                            |              |                                        |                            |                 |                           |            |                        |             |                                               |    |
| Title                                                                     | Туре         | Description                            | Category                   | Last Updated By | Last Updated              | l Usage    | Update                 | Delete      | Publish to Catalog                            |    |
| No results found.                                                         |              |                                        |                            |                 |                           |            |                        |             |                                               |    |
|                                                                           |              |                                        |                            |                 |                           |            |                        |             |                                               |    |
|                                                                           |              |                                        |                            |                 |                           |            |                        |             | Cancel Send                                   | 1  |
| About this Page                                                           |              |                                        |                            | Diagnosti       | s Home Logout Preferences |            |                        |             | Copyright (c) 2006, Oracle. All rights reserv | -  |